## INSTRUCTIONS STEP BY STEP

## **ORDER PLACEMENT**

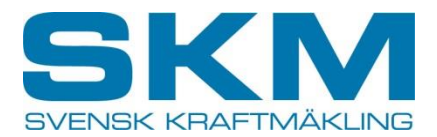

- 1. Start at the sheet namned "Home" and fill in the name of your company in the yellow box.
- 2. For each product there are two bidding zone borders, SE2-SE3 and SE3-SE4, and this results in four possible border auctions:
  - 1) SE2 BUY SE3 SELL
  - 2) SE2 SELL SE3 BUY
  - 3) SE3 BUY SE4 SELL
  - 4) SE3 SELL SE4 BUY

The current border auctions at the given auction date are highlighted.

3. Select the desired product by clicking on the current link further down the page.

| Participant             |                                                      |                                                      |                                     |                                           |                         |
|-------------------------|------------------------------------------------------|------------------------------------------------------|-------------------------------------|-------------------------------------------|-------------------------|
| Date for auction        | 2023-02-07                                           |                                                      |                                     |                                           |                         |
| Current border auctions |                                                      |                                                      | X                                   | X                                         |                         |
|                         | 1                                                    | 2                                                    | 3 SE3 BUY Svk SELL SE4 SELL Svk BUY | 4<br>SE3 SELL Svk BUY<br>SE4 BUY Svk SELL | CURRENT BORDER AUCTIONS |
| Current products        | Navigate by using the links below                    |                                                      |                                     |                                           |                         |
|                         | March<br>2023                                        | April<br>2023                                        |                                     |                                           |                         |
|                         | SE3 - Month No bid/offer<br>SE4 - Month No bid/offer | SE3 - Month No bid/offer<br>SE4 - Month No bid/offer |                                     |                                           | LINKS                   |
|                         | Q1<br>2023                                           |                                                      |                                     |                                           |                         |
|                         | SE3 - Quarter No bid/offer                           | SE3 - Quarter No bid/offer                           | SE3 - Quarter No bid/offer          |                                           |                         |
|                         | SE4 - Quarter No bid/offer                           | <u>SE4 - Quarter</u> No bid/offer                    | <u>SE4 - Quarter</u> No bid/offer   |                                           |                         |
|                         | SE3 - Year No bid/offer                              |                                                      |                                     |                                           |                         |
|                         | <u>SE4 - Year</u> No bid/offer                       |                                                      |                                     |                                           |                         |
|                         |                                                      |                                                      |                                     |                                           |                         |

## INSTRUCTIONS STEP BY STEP

## **ORDER PLACEMENT**

- 4. Fill in the requested information. Grey fields are filled in by SKM. It's not allowed to exceed the Max Quantity offered and the quantity shall be completed in integer form.
- 5. Return to the sheet called "Home" by using the link called "Home" and select the next desired product.
- 6. Save the file named your company's name.

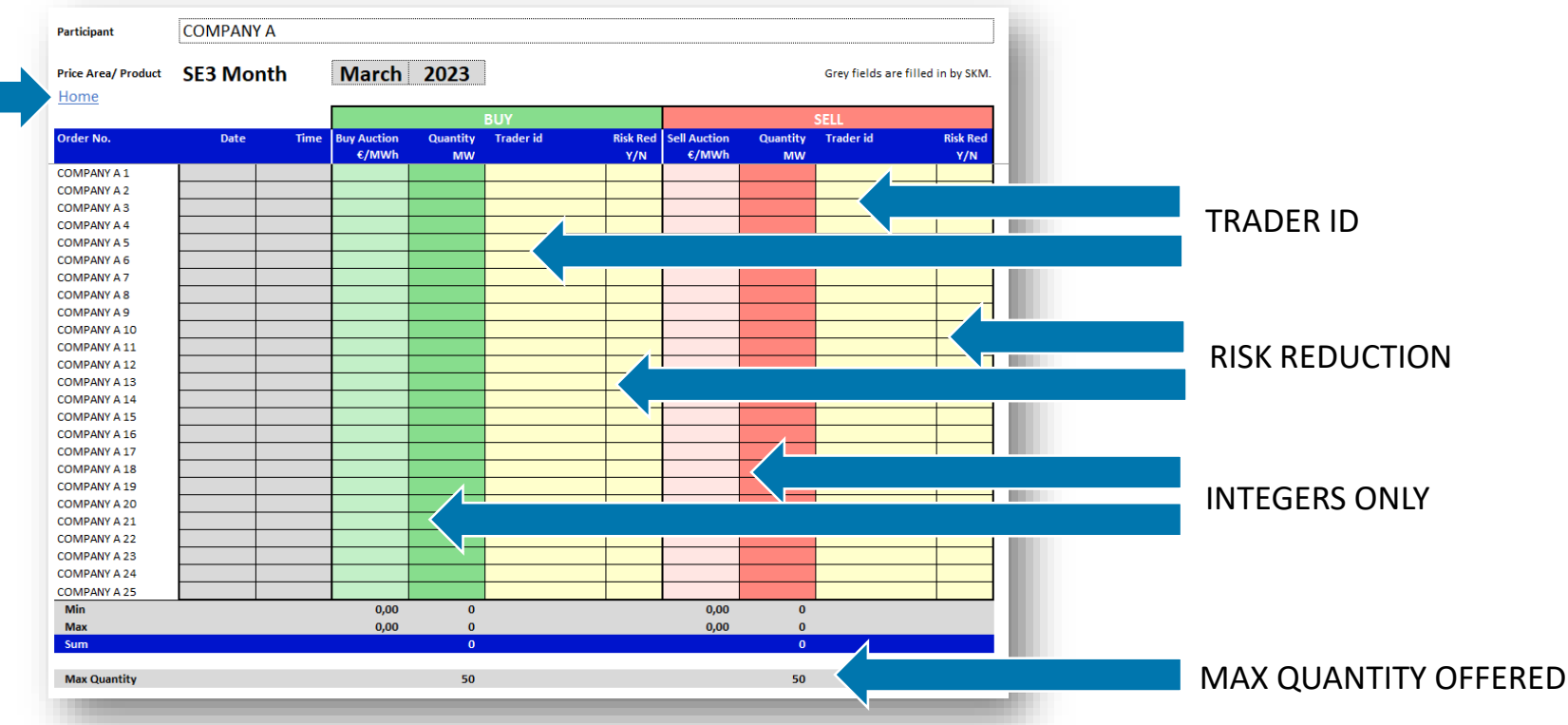

- At the auction day at 08:00 CET the earliest and 10:00 CET the latest: Email your saved file to: <u>auction@skm.se</u> or send it by Refinitiv Messenger "SKM Auction".
- 8. Await order confirmation.

Note: There is a possibility to cancel or change the order until 10:00 CET. In that case; contact SKM.

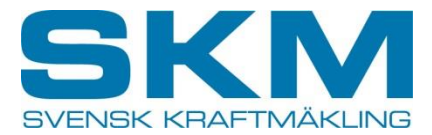